# [取引先情報] 4-2

## 取引先を登録する

新たに取引先を登録します。

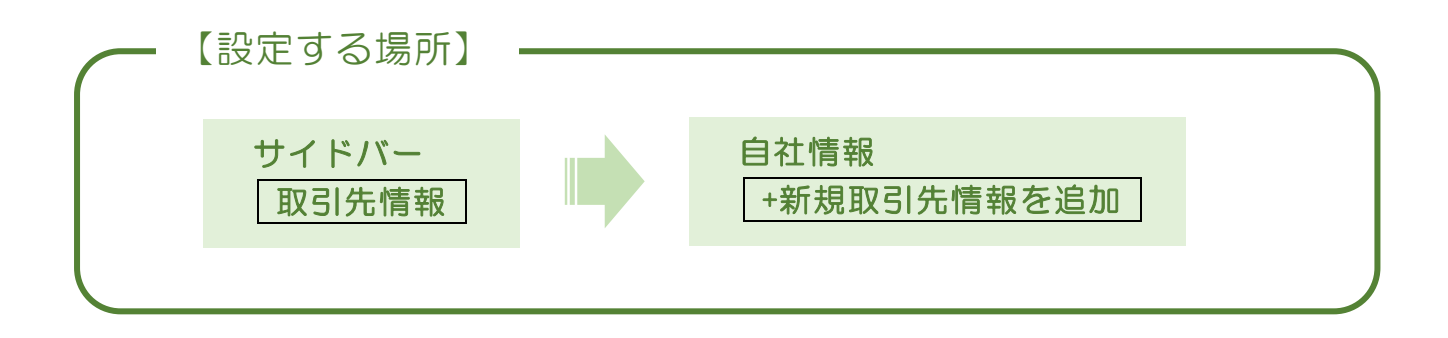

1. サイドバーより取引先の作成フォームへ移動する

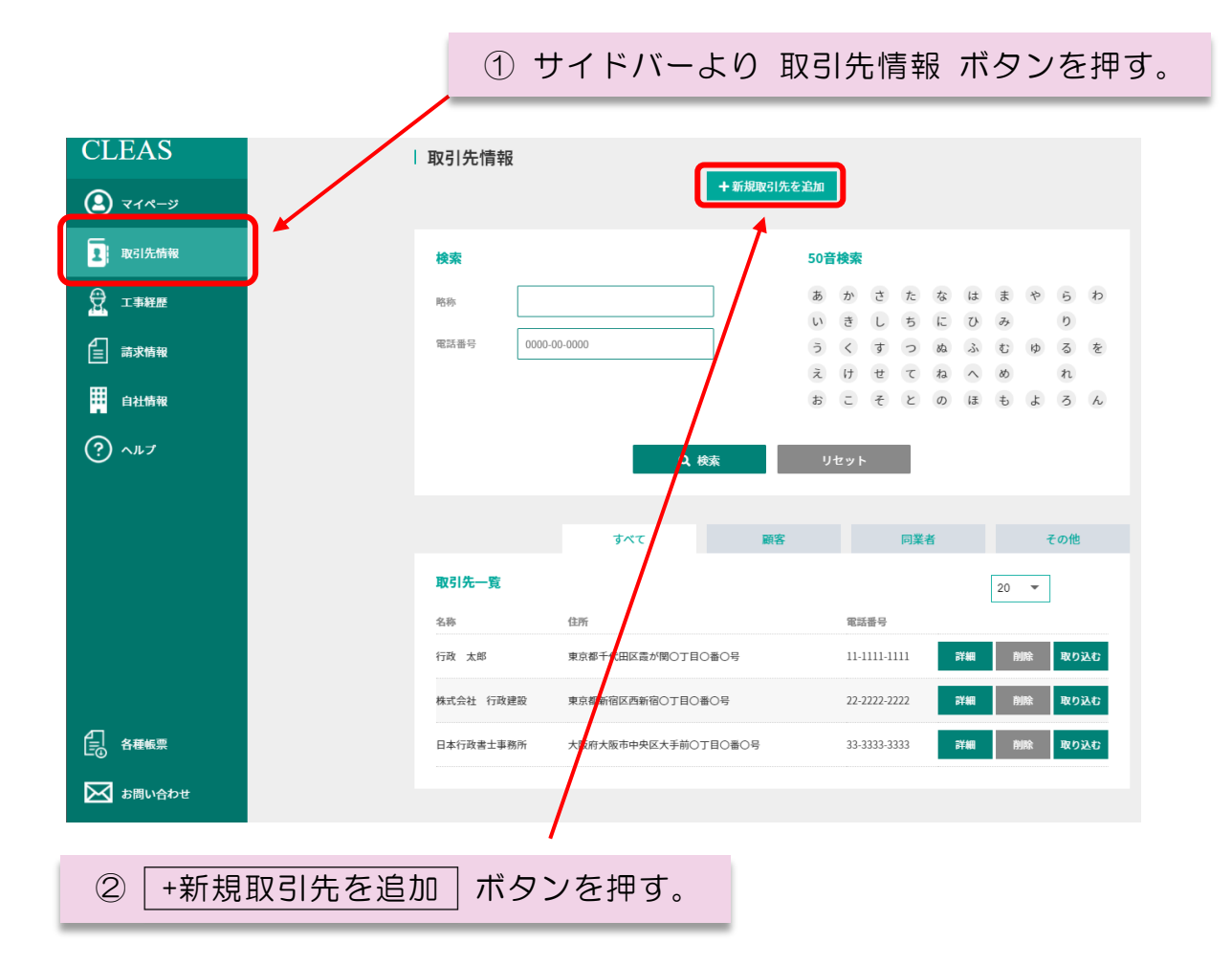

| २१४-७   | 取引先の作成        |         |         | •        |          |       |  |
|---------|---------------|---------|---------|----------|----------|-------|--|
| 1 取引先情報 | 取引先区分<br>【必須】 | ○ 個人の顧客 | ○ 法人の顧客 | ○ 個人の同業者 | ○ 法人の同業者 | ○ その他 |  |
| 💮 工事経歴  |               |         |         |          |          |       |  |
| 言 請求情報  | 基礎情報入力項目      |         |         |          |          |       |  |
| 自社情報    | 1 法人番         | 号       |         |          |          |       |  |

#### ■ 取引先の区分について

次の項目より取引先の種類を選択し、ラジオボタンにチェックを入れます。

○ 個人の顧客

施主又は発注者が個人又は個人事業者の場合。 ※個人事業とは「株式会社」のような"会社"ではない個人が営む事業 例)○○酒屋店 ・ △△商店 など

○ 法人の顧客

施主又は発注者が法人の場合。 ※法人とは、「株式会社」や「一般社団法人」などの各種団体

〇 個人の同業者

元請として受注する、又は下請として外注する個人事業の建設業者の場合。

○ 法人の同業者

元請として受注する、又は下請として外注する法人の建設業者の場合。

〇 その他

上記のすべてに該当しない業者等の場合。 例)○○行政書士事務所 ・△△リース(株) 等。

#### $\sim$ MEMO $\sim$

取引先区分の選択内容によって、次に設定する取引先の基礎情報について 入力内容が若干異なります。 ~取引先区分で「個人の顧客」又は「個人の同業者」を選択した場合~

| 1  | 法人番号   |      |                                       |   | 1 | ① 法人番号           |
|----|--------|------|---------------------------------------|---|---|------------------|
| 2  | 名称     | 【必須】 | 氏名又は事業所名を入力                           |   |   | 入力は不要。           |
| 3  | フリガナ   | 【必須】 |                                       |   |   | ② 名称【必須】         |
| 4  | 略称     |      |                                       |   |   | 個人名又は事業所名を入力。    |
| 5  | フリガナ   |      |                                       |   |   | ③ フリガナ【必須】       |
| 6  | 代表者役職  |      | 事業者でなければ記入不要                          |   | N | フリガナを入力。         |
| 1  | 代表者氏名  |      | 事業者でなければ記入不要                          | Ī |   | ④ 略称             |
| 8  | フリガナ   |      | 事業者でなければ記入不要                          |   |   | 自動で転記されるので入力は不要。 |
| 9  | 郵便番号   |      | 000-0000                              |   |   | ⑤ フリガナ           |
| 10 | 都道府県   | 【必須】 | 東京都                                   |   |   | 自動で転記されるので入力は不要。 |
| 0  | 市区郡    | 【必須】 | 千代田区                                  |   |   | ⑥ 代表者役職          |
| 12 | 町村域    | 【必須】 | 震が関0-0-0                              |   |   | 個人の場合には入力不要。事業者で |
| B  | 建物名    |      | 00 € 112F201                          |   | J | あれば代表者の役職名を入力。   |
| 14 | 電話番号   |      | 00-0000-0000                          |   |   | 例)代表 ・ 事業主 など    |
| ß  | FAX番号  |      | 00-0000-0000                          |   |   | ⑦ 代表者氏名          |
| 16 | E-mail |      |                                       |   |   | 個人名を入力。          |
| U  | URL    |      |                                       |   |   | ⑧ フリガナ           |
| 18 | 優先連絡先  |      | 00-0000-0000                          |   |   | 代表者のフリガナを入力。     |
| 19 | 担当者名   |      |                                       |   |   | ⑨ 郵便番号           |
| 20 | 主要金融機関 |      |                                       |   |   | 取引先の郵便番号を入力。     |
| 21 | 支店名    |      |                                       |   |   | ⑩ 都道府県【必須】       |
| 22 | 口座種類   |      | ○ 普通預金 ○ 当座預金                         | _ |   | 取引先住所の都道府県名を入力。  |
| 23 | 口座番号   |      |                                       |   |   | ① 市区群【必須】        |
| 24 | 宛名印刷グル | ープ   | 季節の手紙     グループ1       グループ2     グループ3 |   |   | 取引先住所の市区群を入力。    |
| 25 | メモ1    |      |                                       |   |   | ② 町村域【必須】        |
| 26 | メモ2    |      |                                       |   |   | ⑩⑪で入力した残りの住所を住所を |
| 27 | メモ3    |      |                                       |   |   | 入力。              |
|    |        |      |                                       |   |   | ③ 建物名            |

取引先住所の建物名や部屋番号を 入力。

|   | 法人番号<br>名称 [<br>2 リガナ [<br>8<br>略称<br>フリガナ (<br>7 リガナ (<br>7 )<br>7 )<br>7 (<br>7 )<br>7 (<br>7 )<br>7 )<br>7 (<br>7 )<br>7 )<br>7 (<br>7 )<br>7 )<br>7 )<br>7 )<br>7 )<br>7 )<br>7 )<br>7 )<br>7 )<br>7 ) | 必須]<br>必須]<br>ジ須] | 氏名又は事業所名を入力         事業者でなければ記入不要         事業者でなければ記入不要         事業者でなければ記入不要         000-0000         東京都         千代田区         置が間0-0-0         〇・ビルンF201         00-0000         00-0000         〇・〇ビルンF201         00-0000         〇・〇レビル2F201         〇・〇・〇〇〇〇〇〇〇〇〇〇〇〇〇〇〇〇〇〇〇〇〇〇〇〇〇〇〇〇〇〇〇〇〇 |         | <ul> <li>(4) 電話番号<br/>取引先の代表電話番号を入力。</li> <li>(5) FAX 番号<br/>取引先の代表 FAX 番号を入力。</li> <li>(6) E-mail<br/>取引先の E-mail を入力。</li> <li>(7) URL<br/>取引先の URL を入力。</li> <li>(8) 優先連絡先<br/>普段連絡をとるための電話番号等を<br/>入力</li> <li>(9) 担当者名<br/>普段連絡をとる担当者の氏名を入力</li> <li>(9) 担当者名<br/>可引先が利用している金融機関名に<br/>関する情報を入力</li> <li>(4) 宛名印刷グループ<br/>マイページより宛名印刷する際に選択<br/>するグループを選択。</li> <li>(5) ~ (2) メモ<br/>自由に入力することができます。<br/>例) 12月決算 など</li> </ul> |
|---|----------------------------------------------------------------------------------------------------|-------------------|----------------------------------------------------------------------------------------------------|---------|----------------------------------------------------------------------------------------------------|
| 2 | ×=3                                                                                                    | гð                | 入力確認                                                                                                    | ,<br>-[ | 入力したら 入力確認 ボタンを<br>押す。                                                                                                    |

入力確認 ボタンを押した後、入力内容の確認画面に移動しますので、 内容を確認して保存 ボタンを押してください。 ~取引先区分で「法人の顧客」又は「法人の同業者」を選択した場合~

| 報入力項目        |                 |   | ① 法人番号            |
|--------------|-----------------|---|-------------------|
| 1 法人番号       |                 |   | 取引先の法人番号を入力。      |
| 2 名称 【必須】    |                 |   | ② 名称【必須】          |
| 3 フリガナ 【必須】  |                 |   | 法人名を入力。           |
| 4 略称 【必須】    |                 |   | 例)株式会社 〇〇建設 など    |
| 5 フリガナ 【必須】  |                 |   | ③ フリガナ【必須】        |
| 6 代表者役職      | 代表取締役・理事長 等     |   | 法人名のフリガナを入力。      |
| 7 代表者氏名      |                 |   | ④ 略称              |
| 8 フリガナ       |                 | ľ | 「株式会社」などの商号を除いた名称 |
| 9 郵便番号       | 000-0000        |   | を入力。              |
| 10 都道府県 【必須】 | 東京都             |   | 例)〇〇建設 など         |
| 🕕 市区郡 🛛 【必須】 | 千代田区            |   | ⑤ フリガナ            |
| 💵 町村域 【必須】   | 霞が関0-0-0        |   | 略称で入力したフリガナを入力    |
| 13 建物名       | 00ピル2F201       |   | ⑥ 代表者役職           |
| 14 電話番号      | 00-0000-0000    |   | 法人代表者の役職名を入力      |
| FAX番号        | 00-0000-0000    |   | 例)代表取締役 ・ 理事 等    |
| 16 E-mail    |                 |   | ⑦ 代表者氏名           |
| 10 URL       |                 |   | 代表者の個人名を入力。       |
| 18 優先連絡先     | 00-0000-0000    |   | ⑧ フリガナ            |
| 19 担当者名      |                 |   | 代表者のフリガナを入力。      |
| 20 主要金融機関    |                 |   | ⑨ 郵便番号            |
| 21 支店名       |                 |   | 取引先の郵便番号を入力。      |
| 22 口座種類      | ○ 普通預金 ○ 当座預金   |   | ⑩ 都道府県【必須】        |
| 23 口座番号      |                 |   | 取引先住所の都道府県名を入力。   |
| 2 宛名印刷グループ   | □ 季節の手紙 □ グループ1 |   | ① 市区群【必須】         |
| 25 メモ1       |                 |   | 取引先住所の市区群を入力。     |
| 26 メモ2       |                 |   | ⑫ 町村域【必須】         |
| 20 メモ3       |                 |   | ⑩⑪で入力した残りの住所を住所を  |
| -            |                 |   | 入力。               |
|              |                 |   | ③ 建物名             |

取引先住所の建物名や部屋番号を 入力。

| 報入 | 力項目    |      |                                       |   | ④ 電話番号                    |
|----|--------|------|---------------------------------------|---|---------------------------|
| 0  | 法人番号   |      |                                       |   | 取引先の代表電話番号を入力。            |
| 2  | 名称     | 【必須】 |                                       |   | ⑮ FAX 番号                  |
| 3  | フリガナ   | 【必須】 |                                       |   | 取引先の代表 FAX 番号を入力。         |
| 4  | 略称     | 【必須】 |                                       |   | 16 E-mail                 |
| 5  | フリガナ   | 【必須】 |                                       |   | 取引先の E-mail を入力。          |
| 6  | 代表者役職  |      | 代表取締役・理事長 等                           |   | 1 URL                     |
| 0  | 代表者氏名  |      |                                       |   | 取引先の URL を入力。             |
| 8  | フリガナ   |      |                                       |   | 18 優先連絡先                  |
| 9  | 郵便番号   |      | 000-0000                              |   | 普段連絡をとるための電話番号等を          |
| 10 | 都道府県   | 【必須】 | 東京都                                   |   | 入力                        |
| 0  | 市区郡    | 【必須】 | 千代田区                                  |   | 19 担当者名                   |
| 12 | 町村域    | 【必須】 | 震が関0-0-0                              |   | 普段連絡をとる担当者の氏名を入力          |
| B  | 建物名    |      | 00222F201                             |   | <b>⑳ 主要取引金融機関 ~㉓ 口座番号</b> |
| 4  | 電話番号   |      | 00-0000-0000                          |   | 取引先が利用している金融機関名に          |
| 15 | FAX番号  |      | 00-0000-0000                          |   | 関する情報を入力                  |
| 16 | E-mail |      |                                       |   | 29 宛名印刷グループ               |
| 17 | URL    |      |                                       |   | マイページより宛名印刷する際に選択         |
| 18 | 優先連絡先  |      | 00-0000-0000                          |   | するグループを選択。印刷方法は目次         |
| 19 | 担当者名   |      |                                       |   | より「宛名を印刷する」をご覧ください        |
| 20 | 主要金融機関 |      |                                       |   | 25~27 メモ                  |
| 2  | 支店名    |      |                                       |   | 自由に入力することができます。           |
| 22 | 口座種類   |      | ○ 普通預金 ○ 当座預金                         |   | 例)12月決算 など                |
| 23 | 口座番号   |      |                                       |   |                           |
| 24 | 宛名印刷グル | ープ   | 季節の手紙     グループ1       グループ2     グループ3 |   |                           |
| 25 | ×=1    |      |                                       |   |                           |
| 26 | メモ2    |      |                                       |   |                           |
| 27 | メモ3    |      |                                       | J |                           |
| L  |        |      |                                       | J |                           |
|    |        |      |                                       |   |                           |
|    |        |      |                                       |   |                           |
|    |        | 戻る   | 入力確認                                  |   | ヘカしにら ヘガ唯認 小タブを           |
|    |        |      |                                       |   | パイ 9。                     |

入力確認 ボタンを押した後、入力内容の確認画面に移動しますので、 内容を確認して保存 ボタンを押してください。

| CLEAS     | マイページ > 取引先前線                                | demoでログイン中 ログアウト World |
|-----------|----------------------------------------------|------------------------|
| २१९-ÿ     | 取引先情報                                        |                        |
| 1 取引先情報   | + 新規取引先を追加                                   |                        |
|           | · · · · · · · · · · · · · · · · · · ·        |                        |
| ☐ 請求情報    | R66 あかさたな                                    | はまやらわ                  |
| •••• 自社情報 | 電話番号 0000-00-0000 うくすうぬ                      | ふむゆるを                  |
|           | えけせてね                                        | n o n                  |
|           | すべて 顧客 同業者<br>取引先一覧<br>015 - 15              | ₹018                   |
|           | 行政 太郎 東京郡千代田区蔵が開OT目O巻O号 11-1111-1111 課       | 朝 削除 取り込む              |
|           | 株式会社 行政建筑 東京都新宿区高新宿O丁目O番O号 22-222-2222 昇     | 観                      |
| ●         | 日本行政書士事態所 大阪府大阪市中央区大手前O丁目O圖O号 33-3333-3333 評 | 制計算法                   |
| 🔀 お問い合わせ  |                                              |                        |
|           | N                                            |                        |
|           | 新たに                                          | 取引先が追加る                |

Q & A

## Q1 <u>略称は自由な名称を入力しても良いのか</u>

構いません。例では「株式会社 OO建設」を「OO建設」と説明して おりますが、「O建」など自由に略した表示でも構いません。

### Q2 <u>優先連絡先とは何か</u>

会社の代表番号とは別に、建設業事務担当者へ直接つながる連絡先など を入力してください。

### Q3 <u>全ての項目を入力しなければならないのか</u>

すべて入力しなくても構いません。 【必須】について入力いただければ ほかの項目次ついては必要に応じて入力してください。